## Microsoft 365 Device Compliancy Check – Chrome

Use this guide to check if your device meets the compliancy requirements to access college resources from a personally owned device.

Firstly, check what operating system version you have and then follow the guide that corresponds with your operating system version below.

1. Click the time in the bottom right of the screen.

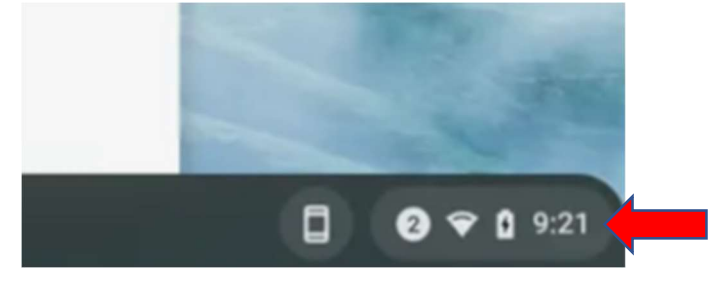

2. Click the settings gear icon.

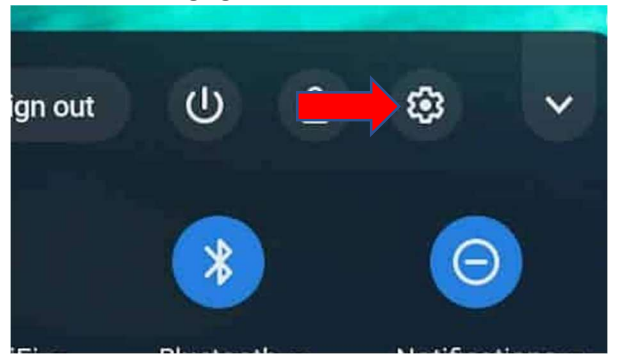

3. Click the "About Chrome OS" and make a note of the version and enter it into your BYOD corporate enrolment form, then close the window.

| Network           | About Chrome OS                                |
|-------------------|------------------------------------------------|
| Bluetooth         |                                                |
| Connected devices | Google Chrome OS                               |
| People            | Version 85.0.4183.84 (Official Build) (64-bit) |
| Device            |                                                |
| Personalization   | See what's new                                 |
| Q Search engine   | Get help with Chrome OS                        |
| Apps              | Report an issue                                |
| 🕑 Linux (Beta)    | Additional details                             |
| Advanced          |                                                |

## Chrome Device Update Guide

1. Click the time in the bottom right of the screen.

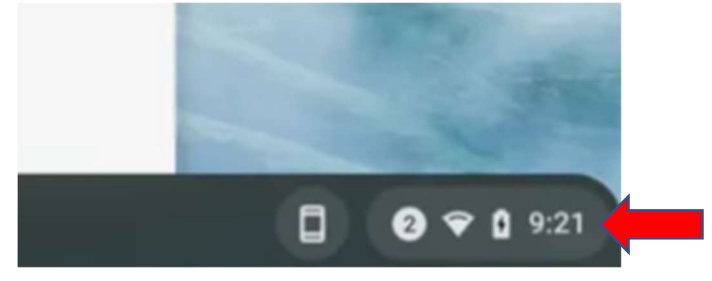

2. Click the Settings gear icon.

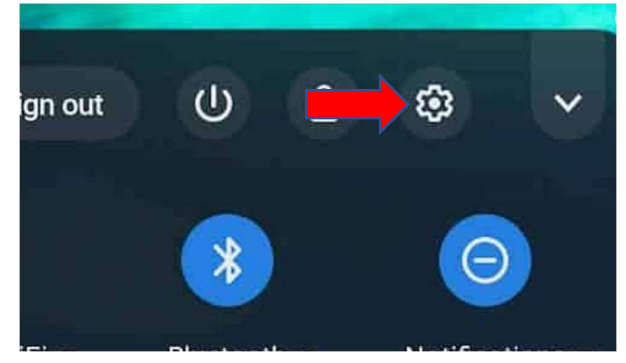

3. Click About Chrome OS, then click Check for updates.

| Settings               | Q. Search settings                              |                   |
|------------------------|-------------------------------------------------|-------------------|
| Vetwork                | About Chrome OS                                 |                   |
| * Bluetooth            |                                                 |                   |
| Connected devices      | Soogle Chrome OS                                |                   |
| You and Google         | Version 80.0.3987.162 (Official Build) (64-bit) | Check for updates |
| Device                 |                                                 |                   |
| Personalization        | See what's new                                  |                   |
| Q Search and Assistant | Get help with Chrome OS                         |                   |
| ### Apps               | Report an issue                                 |                   |
| C Linux (Beta)         | Additional details                              | •                 |
| Advanced -             | L                                               |                   |
| About Chrome OS        | Google Chrome OS                                |                   |

Once all the updates are complete, repeat the steps to get your operating system version, as shown in the previous section of the guide.